## Pasos a seguir para poder subsanar un requerimiento.

## https://sede.fomento.gob.es/

Seguir estos pasos:

1º Entrar en Transporte Terrestre.
2º Inspección en el Sector del Transporte Terrestre.
3º Solicitud Tarjeta Tacógrafo Digital
4º Tramitación Electrónica----Iniciar
5º Una vez iniciado se le pide la CCAA.---y aceptamos
6º Seleccionamos Gestión de solicitudes de tarjetas para tacógrafo digital
7º Continuar
8º Se meten los datos que nos piden y aceptamos
9º Seleccionamos Subsanaciones/ Adjuntar documentación
10º Seleccionamos Expedientes Abiertos y aportamos el documento/s que tenemos que subsanar